وەزارەتى خويّندنى بالاو تويّژينەوەى زانستى زانكۆى سەلاحەددين — ھەوليّر كۆليّژى ئاداب / خويّندنى بالا

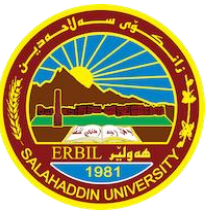

بەش: مێژوو پسپۆرى (ئق): كۆن و ئيسلامى و نوێ بابەت: Advanced Computer Skills

تاقیکردنەوەکانی کۆتایی سمستەری يەکەمی خويندنی بالا (۲۰۲۳ — ۲۰۲۴) ماستەر — خولی يەکەم

|                      | بهشى تيۆرى – القسم النظري: (٣٥ نمره)                                                                                                    |
|----------------------|----------------------------------------------------------------------------------------------------|
| (٤ نمره)<br>(ه نمره) | پ۱/ لقی یهکهم– هۆیه کاریگەرەکان لەسەر توانای کۆمپیوتەر دیاری بکە.<br>لقی دووەم– بەشە سەرەکییەکانی کۆمپیوتەر بژمێرە.                                                                                                    |
|                      | س١/ الفرع الأول: حدد العوامل التي تؤثر على أداء الكمبيوتر.<br>الفرع الثاني: عدد الأجزاء الرئيسية للكمبيوتر.                                                                                                    |
| (ہ نمرہ)<br>(٦ نمرہ) | پ۲/ لقی یهکهم- پینیج دانه له (Input Units) بنووسه.<br>لقی دووهم- تهنیا شهش دانه لهم (shortcut)ی خوارهوه دیاری بکه بۆ چ مهبهستیک بهکاردیّت؟<br>(ctrl+a) – (ctrl+h) – (ctrl+shift) – (alt+shift) – (win+p) – (ctrl+p) – (win+m) – (ctrl+enter) |
|                      | س٢/ الفرع الأول: أكتب خمسة من وحدات الادخال (Input Units).                                                                                                    |
|                      | الفرع الثاني: حدد الغرض من استعمال الاختصارات الآتية: (أجب عن ستة اختصارات فقط)                                                                                                    |
|                      | (ctrl+a) - (ctrl+h) - (ctrl+shift) - (alt+shift) - (win+p) - (ctrl+p) - (win+m) - (ctrl+enter)                                                                                                    |
| ۱۵ نمره)             | <br>پ۳/ هەنگاوەكانى ئەنجامدانى ئەم كردارانەى خوارەوە لە بەرنامەى (Word) بنووسە: (                                                                                                    |
|                      | <ul> <li>۸ گۆرىنى لايەكانى دۆكيومىنت (Margin).</li> </ul>                                                                                                    |
|                      | ۲- گۆرىنى نيوان ديرى نووسىن (Line Spacing).                                                                                                    |
|                      | ۳- دانانی ژماره بۆ دۆكيومينت (Page Number).                                                                                                    |
|                      | ٤- دروستکردنی پهراوێز (Footnote).                                                                                                    |
|                      | ه– دروستکردنی (Section Breaks).                                                                                                    |
| ت.                   | ۲- دروستکردنی خشتهیه کی ئاسایی (Table)، که له چوار ریز (Row) و چوار ستوون (Column) پیکهاتبین                                                                                                    |
|                      | <ul> <li>۷- دروستکردنی پیرستی ئۆتۆماتیکی بۆ تویژینهوه (Table of Contants).</li> </ul>                                                                                                    |
|                      | س٣/ اكتب خطوات تنفيذ العمليات الآتية في برنامج (Word):                                                                                                    |
|                      | <ol> <li>تغییر جوانب المستند (الهامش) (Margin).</li> </ol>                                                                                                    |
|                      | ۲. تغيير تباعد الأسطر (Line Spacing).                                                                                                    |
|                      | ۳. تعيين رقم الوثيقة (رقم الصفحة) (Page Number).                                                                                                    |
|                      | ٤. إنشاء حاشية سفلية (Footnote).                                                                                                    |
|                      | ه. إنشاء (فواصل الأقسام) (Section Breaks).                                                                                                    |
|                      | ٦. إنشاء جدول (Table) يتكون من أربعة صفوف وأربعة أعمدة.                                                                                                    |
|                      | ٧. إنشاء قائمة الفهرست بشكل آلي (جدول المحتويات) (Table of Contants).                                                                                                    |

وەزارەتى خويّندنى بالاو تويّژينەوەى زانستى زانكۆى سەلاحەددين — ھەوليّر كۆليّژى ئاداب / خويّندنى بالا

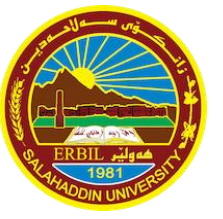

بەش: مێژوو پسپۆرى (ئق): كۆن و ئيسلامى و نوێ بابەت: Advanced Computer Skills

تاقیکردنەوەکانی کۆتایی سمستەری يەکەمی خويْندنی بالا (۲۰۲۳ — ۲۰۲٤) ماستەر — خولی يەکەم

## بهشى يراكتيكى - القسم العملي (التطبيقي): (١٥ نمره)

پ۱/ بهرنامهی (PowerPoint) بکهوه، پاشان نهم داواکارییانهی خوارهوه جیّبهجی بکه: (۸ نمره) ۱- سلایدیّک به شیّوهی (Title Only) دروست بکه.

- ۲- ناونیشانیکی پی بده که ناوی سیانی خوت بیت به زمانی کوردی به فونتی (Arial) و قهبارهی (36).
  - ۳– (Background 1, Darker 5%)ی سلایدهکه بگۆره به رەنگی (white, background 1, Darker 5%).
    - ٤- (Animations) به ناونیشانهکه (ناوی خوت) بده له جوری (Float In).

س١/ افتح برنامج (PowerPoint) ثم قم بتطبيق المتطلبات الآتية:

۱. قم بإنشاء شريحة بصيغة (Title Only).

٢- أكتب إسمك كعنوان للشريحة باللغة العربية وبخط (Arial) وحجم (٣٦).

٣. قم بتغيير خلفية الشريحة (Background 1, Darker 5%) إلى الأبيض (white, background 1, Darker 5%).

٤. أعطى حركة (Animations) للعنوان (إسمك) من نوع (Float In).

پ۲/ بهرنامهی (Excel) بکهوه، پاشان زانیاریی خشتهکه بنووسهوه، دواتر وه لامی پرسیارهکان بدهرهوه: (۷ نمره)

|   | А     | В          | С           |
|---|-------|------------|-------------|
| 1 | Names | First exam | Second exam |
| 2 | Ahmad | 63         | 82          |
| 3 | Sara  | 71         | 85          |

۱- خانهکانی (B2:C3) رهنگ بکه (Fill Color) و پاشان قهبارهیان بکه به (18).

Auto Sum) –۲) بهکاربهینه بۆ دۆزینهوهی کۆی نمرهکانی قوتابییهکان له تاقیکردنهوهی دووهمدا.

۳- ناوەندىي نمرەكانى قوتابى (Ahmad) بە دروستكردنى ھاوكيشە (Formula) لە خانەى (C5) بدۆزەوە.

س٢/ افتح برنامج (Excel) وأعد كتابة المعلومات الواردة في الجدول، ثم أجب عن الأسئلة الآتية: ١. قم بتلوين الخلايا (B2:C3) (Fill Color) ثم قم بتغيير حجمها إلى (18). ٢. استخدم الجمع التلقائي (Auto Sum) لإيجاد مجموع درجات الطلاب في الامتحان الثاني. ٣. أوجد متوسط درجات (Ahmad) من خلال تكوين معادلة (Formula) في الخلية (C5).

بەھيواى سەركەوتن..

مامۆستای بابەت ي.ی.د. دٽشاد محمود عبدالرحمن